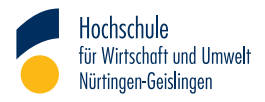

# Bibliotheks Recherche-Guide

**Suchen und Finden** 

### Inhaltsverzeichnis

| 4–5   | Einführung & Öffnungszeiten     |
|-------|---------------------------------|
| 6     | Ich brauche Literatur, was nun? |
| 7–8   | Bibliothekskatalog              |
| 9–10  | Elektronische Zeitschriften-    |
|       | bibliothek (EZB)                |
| 11–12 | Recherchetool BOSS              |
| 12–13 | Datenbankinformationssystem     |
|       | DBIS                            |
| 14    | Zugriff auf E-Medien:           |
|       | Authentifizierung               |
| 15–17 | Download von E-Medien:          |
|       | How to?                         |

# Einführung

4

#### Herzlich Willkommen in der Bibliothek!

Die Bibliothek der HfWU verfügt über drei Standorte: das Informationszentrum in der Nürtinger Innenstadt, die Fakultätsbibliothek in der Braike und die Bibliothek in Geislingen.

Die folgenden Öffnungszeiten gelten während der Vorlesungszeit. Die aktuellen Öffnungszeiten finden sich immer auch auf unserer Webseite:

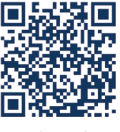

QR-Code zur Webseite

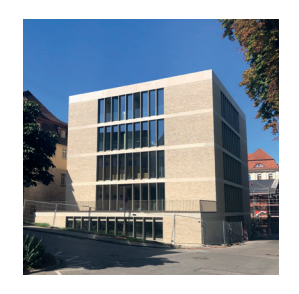

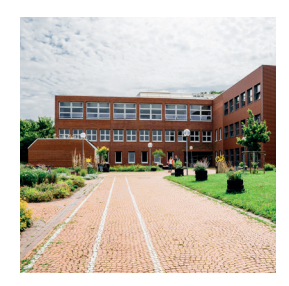

THE

HHHHH

#### Zentralbibliothek Nürtingen, CI7 (Informationszentrum)

Mo. – Fr.: 8 – 22 Uhr Sa.: 10 – 16 Uhr

#### Fakultätsbibliothek Braike, CB1

Mo. – Fr.: 9 – 18 Uhr

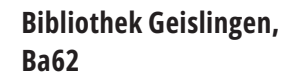

Mo. – Fr.: 9 – 20 Uhr Sa.: 10 – 16 Uhr

### Ich brauche Literatur, was nun?

#### Welche Art von Literatur suchen Sie?

Klassisches gedrucktes Buch oder doch eher E-Books? In beiden Fällen bietet sich ein Einstieg über unseren **Online-Katalog** an.

Wenn Sie auf der Suche nach E-Journals sind, dann empfiehlt sich die **Elektronische Zeitschriftenbibliothek (EZB)** 

Die Entscheidung welches Tool gewählt wird, hängt aber vor allem von der Aktualität des Themas ab. Monografien brauchen recht lange, bis sie veröffentlicht sind, ein Zeitschriftenartikel dagegen ist deutlich schneller publiziert. Historische Betrachtungen oder Vergleiche dagegen können vor allem in Sammelwerken oder Monografien gefunden werden.

#### Wie funktionieren die Tools genau?

Der Bibliothekskatalog auch **OPAC (Online Public Access Catalogue)** genannt, verzeichnet den gesamten Printbestand aller drei Bibliotheksstandorte sowie E-Books, Print-Zeitschriften und E-Journals.

Für die Recherche steht die einfache Suche oder die erweiterte Suche zur Verfügung. Die einfache oder auch freie Suche durchsucht alle Felder. Die erweiterte Suche verfügt über eine ausführliche Suchmaske mit der Möglichkeit Einschränkungen vorzunehmen.

Wählt man in der Trefferliste den entsprechenden Titel mit einem Klick aus, erhält man alle Informationen, die man braucht. Die sogenannte Titelanzeige.

Beim Print-Buch oder der Zeitschrift sieht man, an welchem Campus das Medium steht und ob es gerade verfügbar oder entliehen ist. Bei unseren E-Books und E-Journals findet man an dieser Stelle den Link, der zur Downloadmöglichkeit führt.

Ist das Suchergebnis einmal recht umfangreich geworden, können verschiedene Filter Abhilfe schaffen, wie bspw.:

- Medientyp (gedrucktes Buch, E-Book oder Journal)
- Erscheinungsjahr
- Schlagwort

#### Suche im Schlagwort

Schlagwörter sind ein standardisiertes Vokabular, das für die Beschreibung von Inhalten herangezogen wird. Man sucht also nach Medien, die mit dem ausgewählten Schlagwort versehen sind.

#### Suche im Titelwort

Der Suchbegriff muss im Titel vorkommen. Es wird somit nach Titeln recherchiert, nicht nach Inhalten.

Über den Online-Katalog erhält man aber auch Zugang zum persönlichen Bibliotheks-Account. Dort sieht man bspw. die Anzahl der aktuell entliehenen Medien mit Fälligkeitsdatum, die offenen Medienbestellungen oder offene Gebühren. Aber auch das Verlängern der Leihfrist kann hier erledigt werden.

#### **Bibliotheks-Account**

Als Student\*in der HfWU erhalten Sie automatisch mit der Immatrikulation einen Bibliotheks-Account. Als Bibliotheksausweis dient der Studierendenausweis. Die Bibliotheksnummer befindet sich auf der Rückseite. Das Passwort ist voreingestellt und besteht aus dem eigenen Geburtsdatum in der Form TTMMJJJJ. Wir empfehlen das Passwort aus Sicherheitsgründen zu ändern.

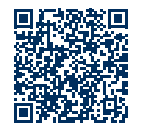

#### QR-Code mit Zugang zum Bibliotheks-Account

### Elektronische Zeitschriftenbibliothek (EZB)

Die EZB bietet verschiedene Möglichkeiten für die **gezielte Suche nach E-Journals**. Das Telefonbuch der Zeitschriften – so lässt sich die EZB ganz kurz beschreiben. Über die EZB können sämtliche E-Journals zu allen Fachgebieten recherchiert werden. Sie stellt den Zugang zu allen von der Hochschule lizenzierten, wissenschaftlichen Fachzeitschriften bereit und ermöglicht auf diese Weise den Zugang zu deren elektronischen Volltexten.

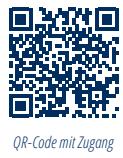

zur EZB

#### Und wie findet man das gesuchte E-Journal?

Hierfür gibt es entweder eine alphabetische Auflistung der Fachbereiche oder aber man gibt den Titel des Journals direkt in das Suchfeld ein.

Kein bestimmtes E-Journal im Kopf, aber ein Überblick über alle E-Journals zu einem bestimmten Thema wäre hilfreich? Mit einem Wechsel in die erweiterte Suche kann bspw. mit einem Schlagwort nach E-Journals gesucht werden. Durch ein Ampelsystem wird dann erkenntlich, ob die eigene Institution eine Lizenz besitzt und demnach ein Zugriff auf die Volltexte möglich ist oder nicht.

|                                       | frei zugänglich                                                 |
|---------------------------------------|-----------------------------------------------------------------|
| <b>00</b> 0                           | für Angehörige der HfWU Nürtingen-<br>Geislingen freigeschaltet |
| $\bigcirc \bigcirc \bigcirc \bigcirc$ | nur für einen Teil der erschienenen<br>Jahrgänge zugänglich     |
| <b>000</b>                            | nicht zugänglich                                                |

Wählt man das gewünschte E-Journal aus, wird zudem die Information angezeigt, für welchen Zeitraum bzw. für welche Jahrgänge der Zugriff besteht.

Zum Inhalt ist es dann auch nicht mehr weit: Einfach den Titel anklicken und man kommt direkt zu dem Journal, das jetzt nach dem gewünschten Thema durchsucht werden kann.

## Und wie sieht es mit den gedruckten Zeitschriften aus?

Diese können über unseren Online-Katalog recherchiert werden. Am besten verwendet man hierfür die "Erweiterte Suche" und filtert direkt nach dem Medientyp – in diesem Fall "Zeitschrift".

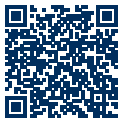

QR-Code mit Zugang zum Online-Katalog

### **Recherchetool BOSS**

# "Die Diskussion zu meiner Fragestellung ist noch jung, gibt es hierzu auch seriöse Quellen?"

Stellt man sich diese Frage, kann die Suche nach Aufsätzen bzw. Papern die bessere Wahl sein.

Das **Recherchetool BOSS** ist hierfür ein geeigneter Einstieg. Denn es lässt sich mit einem "wissenschaftlichen Google" vergleichen: Mit nur einer Suchanfrage werden die Inhalte eines riesigen Datenindexes in verschiedenen Sprachen und Erscheinungsformen durchsucht.

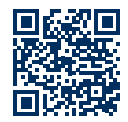

QR-Code mit Zugang zu BOSS

#### Kurzum:

Durch diese Suchmaschinentechnologie werden gleichzeitig Milliarden von Quellen durchsucht und man erspart sich so eine mühsame Recherche in unzähligen, einzelnen Ressourcen.

Gerade für die Suche nach Aufsätzen zu einem bestimmten Thema verwendet man am besten den Reiter "Artikel", um direkt nach einschlägigen Artikeln aus wissenschaftlichen Fachzeitschriften suchen zu können. Verschiedene Filtermöglichkeiten – rechts neben der Trefferliste – helfen die Suche einzugrenzen bzw. zu verfeinern. Sollen z.B. ausschließlich peer-reviewed-Artikel angezeigt werden, wird dieser Filter einfach entsprechend aktiviert.

#### **Peer-Review**

Peer-Review steht für ein anerkanntes Verfahren zur wissenschaftlichen Qualitätssicherung, bei der eine wissenschaftliche Arbeit durch unabhängige Gutachter aus dem gleichen Fachgebiet (engl. "Peers") bewertet wird.

### Datenbankinformationssystem DBIS

#### Das Recherchetool BOSS hat schon einige Treffer geliefert, aber es fehlen noch ein paar Statistiken oder Infografiken? Na dann auf zu DBIS.

DBIS kann als eine **Datenbank für Datenbanken** verstanden werden. Die HfWU-Bibliothek hat eine Vielzahl einschlägiger Datenbanken lizenziert, die alle über DBIS erreichbar sind. Diese Datenbanken sollten keinesfalls außeracht gelassen werden, insbesondere dann, wenn die Recherche noch weiter vertieft werden soll oder ganz bestimmte Quellen benötigt werden (z.B. Normen).

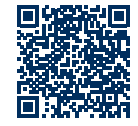

QR-Code mit Zugang zu DBIS Wir haben die Datenbanken in thematischen Sammlungen zusammengefasst, so sehen Sie auf einen Blick, welche Datenbanken für Ihren Fachbereich relevant sind. Die Recherche kann über den bereitgestellten Zugangslink in der jeweiligen Datenbank gestartet werden.

Alle Datenbanken haben die Funktion einer einfachen und erweiterten Suche. Wie in allen Recherche-Tools lassen sich die Trefferlisten nach verschiedenen Kriterien filtern, z.B. nach Erscheinungsjahr, Publikationsart, Schlagwort etc. – teilweise auch nach peer-reviewed-Inhalten.

#### Achtung!

In DBIS kann nicht nach Artikeln etc. gesucht, sondern lediglich eine bestimmte Datenbank ausgewählt werden. In der ausgewählten Datenbank beginnt dann die eigentliche Recherche.

### Zugriff auf E-Medien: Authentifizierung

Nicht immer befindet man sich an einem festinstallierten PC am Campus – auch im WLAN (eduroam etc.), bzw. für den Zugriff außerhalb des Campus (-netzwerks) muss man sich authentifizieren. Dies ist insbesondere für das Praxis- oder Auslandssemester wichtig.

### Damit der Zugriff auf unsere E-Medien immer möglich ist, gibt es zwei Authentifizierungsvarianten:

#### 1. Via VPN

VPN steht für Virtual Private Network. Über eine Software wird eine Verbindung zum Hochschulnetz (Campusnetz) hergestellt. Sie erhalten dabei eine neue IP-Adresse. Durch die neue IP-Adresse erkennt der Anbieter, dass Sie die Berechtigung haben unsere lizenzierten Inhalte zu nutzen. Die VPN-Verbindung muss vor jeder Nutzung einmal aktiviert werden, nur dann werden Sie HfWU-Angehöriger erkannt. Eine genaue Anleitung finden sie in neo unter der Einrichtung IT-Dienste.

#### 2. Via Shibboleth

Wenn Sie Shibboleth nutzen möchten, müssen Sie sich auf jeder Verlags- und Anbieterseite erneut anmelden. Der Login ist auf der Seite häufig unter "login via institution" oder ähnlichem zu finden. Hier müssen Sie die HfWU suchen und sich dann mit Ihrem Hochschul-Account einloggen.

### Download von E-Medien: How to?

# Wie kann man elektronische Medien und Quellen konkret downloaden?

Ganz einfach lässt sich sagen: Es gibt immer irgendwo einen Link, über den das entsprechende Medium heruntergeladen werden kann – vorausgesetzt man hat die Zugriffsberechtigung.

#### E-Books

Im Online-Katalog finden Sie in der Titelanzeige ganz unten bei "Online Zugänge" einen Link. Über diesen Link gelangen Sie auf die Seite des Verlages oder der Plattform, über die das E-Book anschließend heruntergeladen werden kann.

Manchmal gibt es bei den E-Books unterschiedliche Zugriffsbedingungen. Diese sind dem Digital Rights Management (DRM) des Anbieters geschuldet. Mit dem DRM werden die Zugriffsrechte geregelt. So gibt es E-Books, die man mit einem Klick vollständig downloaden kann. Andere wiederum können lediglich kapitelweise heruntergeladen werden oder es steht nur eine gewisse Seitenzahl für den Download zur Verfügung.

#### E-Journals / Aufsätze / Paper

Sucht man im Online-Katalog nach E-Journals, funktioniert der Zugang ähnlich wie bei E-Books. Auch hier wird das Journal aus der Trefferliste ausgewählt und man findet in der Titelanzeige unter "Online Zugänge" den Zugriffslink. Eine weitere Möglichkeit für den Zugriff auf E-Journals ist der Einstieg über die Elektronische Zeitschriftenbibliothek.

Nutzt man für die Suche nach Aufsätzen verschiedene Datenbanken, ist auch hier das Prinzip gleich. Man erhält eine Trefferliste, in der man den gewünschten Aufsatz anklickt, dann erscheint ein Downloadlink – oft in Form eines "PDF-Buttons" (mal auffallend rot, mal eher unscheinbar) oder der Link "PDF Full Text".

#### Achtung!

Die Nutzung sämtlicher E-Medien unterliegt dem Lizenz- und Urheberrecht. Eine Weitergabe an Dritte ist ausdrücklich verboten. E-Medien dürfen nur für den eigenen wissenschaftlichen Gebrauch gespeichert und verwendet werden.

Wichtig zu wissen ist auch, dass der Suchraum in BOSS oder in Datenbanken weit über den Bibliotheksbestand hinausgeht. Sprich, man findet mehr als die HfWU-Bibliothek im Bestand bzw. lizenziert hat. D. h. es ist ganz normal, wenn einmal kein Zugriff besteht. Hier kann dann bei Bedarf die Fernleihe genutzt werden.

Das gleiche gilt bspw. auch für die Plattform Springer Link. Hier

sind viel mehr E-Books enthalten, als die HfWU lizenziert hat. Das liegt daran, dass nicht jedes Thema bzw. jeder Titel relevant ist, denn wir orientieren uns bei der Titelauswahl natürlich an den Studienfächern der Hochschule.

Sicherlich gibt es den ein oder anderen wichtigen Titel, den wir noch nicht im Bestand haben. Dann freuen wir uns über einen Anschaffungsvorschlag.

#### Wie? Am besten per E-Mail oder über das Formular auf unserer Webseite.

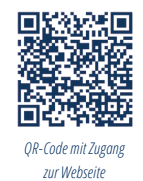

Die Fernleihe erreichen Sie über den Reiter "FL Bücher" oder "FL Zeitschriften" in BOSS. Hier kann der gewünschte Titel dann aus einem deutschlandweiten Pool ausgewählt und aus einer anderen Bibliothek bestellt werden. Bitte beachten Sie, dass bei der Fernleihe pro Bestellung 1,50 Euro fällig werden. Für Gäste werden pro Bestellung 4,50 Euro fällig. Die Ausleihe läuft dann ganz einfach am gewünschten der drei Bibliotheksstandorte ab.

Unsere wichtigsten Kontaktdaten folgen auf der nächsten Seite.

### Impressum

Herzlichen Dank an das LIV Heilbronn für die Bereitstellung der Vorlage zu diesem Recherche-Guide.

> Hochschule für Wirtschaft und Umwelt Nürtingen-Geislingen Neckarsteige 6-10 72622 Nürtingen Tel. 07022/201-465

bibliothek@hfwu.de www.hfwu.de

Redaktion & Gestaltung: Abteilung Hochschulkommunikation

Erscheinungsjahr: 2024

© 2024 - Hochschule für Wirtschaft und Umwelt Nürtingen-Geislingen (HfWU)